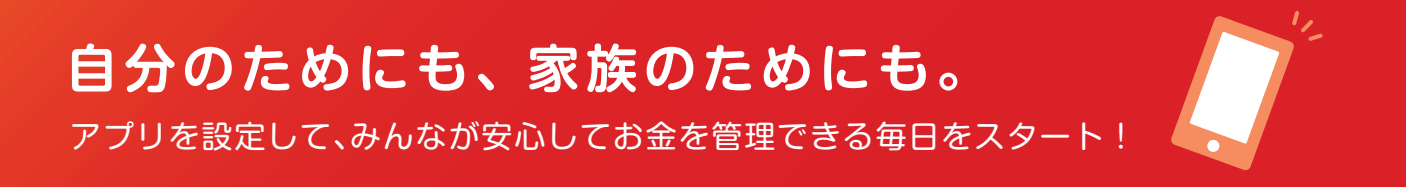

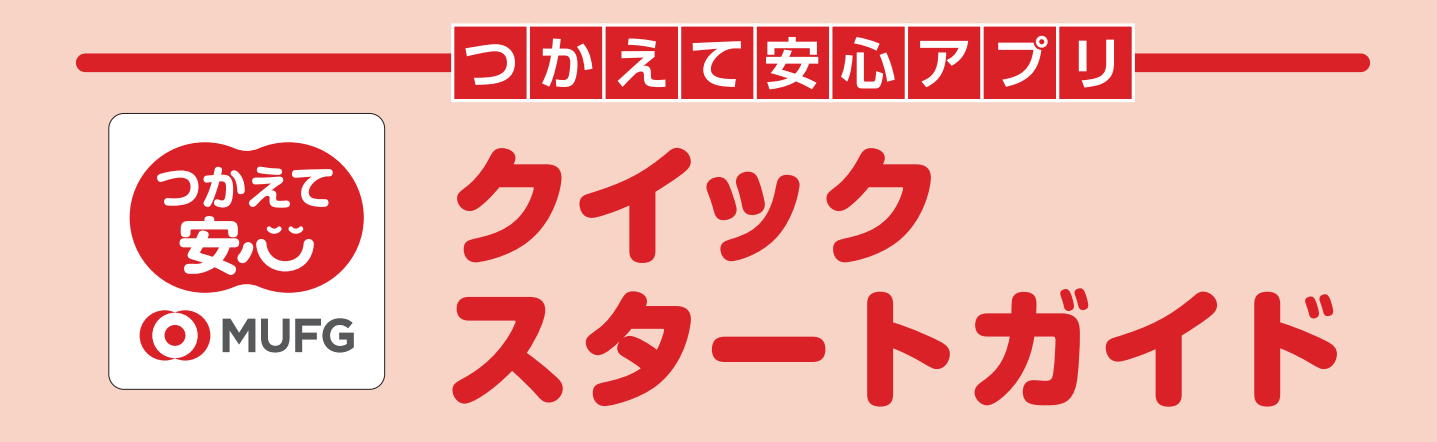

# お手続きの前に必ずご確認ください

 ●「つかえて安心」は、払出請求や入出金履歴の閲覧等を、 アプリを使用して行う商品です。 必ずアプリの設定をお願いいたします。
 ●以下をお手元にご用意ください。
 □つかえて安心アプリ」をダウンロードしたスマートフォン
 □ 三菱 UFJ 信託銀行からお送りした「お客さま専用QRコード」
 ●お客さま専用QRコードには有効期限があります。
 早めに設定をお願いいたします。

Pプリのグウンロードはお済みですか?
D対えて安心アプリ」は以下の手順からダウンロードいただけます。

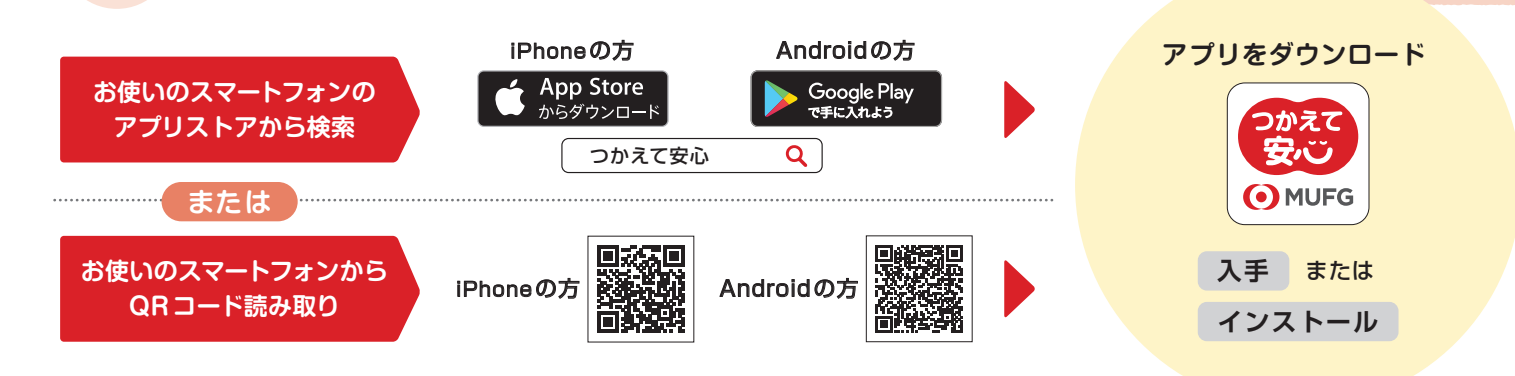

※パソコンまたは、タブレット端末を使用した場合、アプリが利用できない、もしくは正常に動作しない可能性があります。
※Apple、Appleロゴ、および iPhoneは米国およびその他の国で登録されたApple Inc.の商標です。App Storeは Apple Inc.のサービスマークです。Android、Google Play および Google Play ロゴは Google LLCの商標です。
※QRコードは株式会社デンソーウェーブの登録商標です。

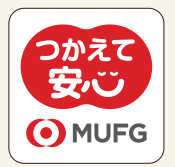

はじめにアプリをタップして起動し、 「新規会員登録」を選んでください。

新規会員登録

ログイン

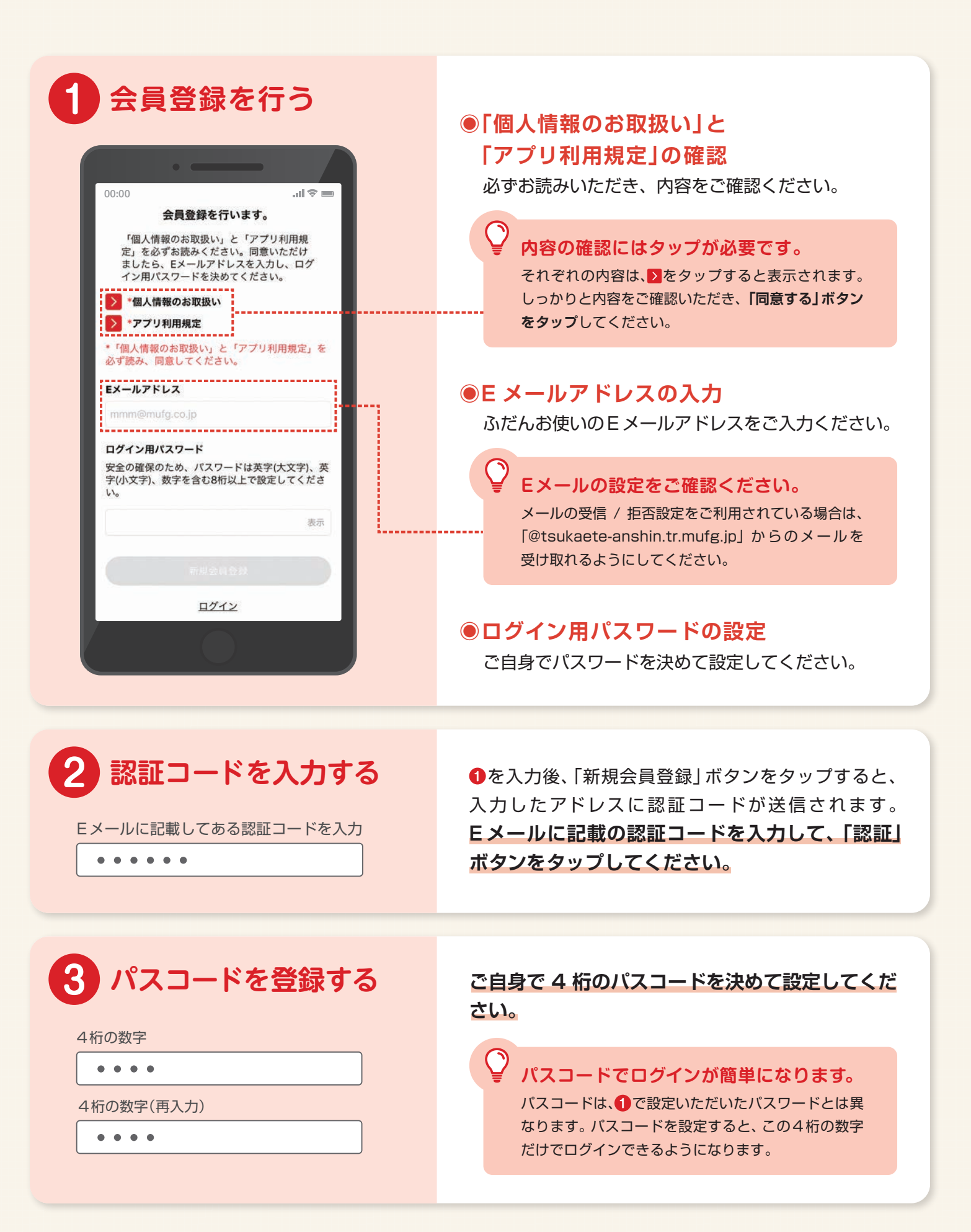

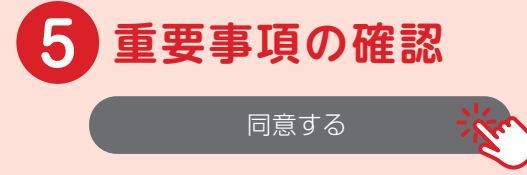

6 初期設定完了!

200

QRコードが問題なく読み取られると、重要事項が 表示されます。内容をご確認いただき、「同意する」 ボタンをタップしてください。

これで設定は完了となり、「サービス開始」の画面 が表示されます。詳しい使い方を見たい場合は、 「使い方の説明を見る」ボタンをタップしてください。

## 、 さあ、「つかえて安心」のある便利な毎日をはじめましょう。/

#### 払い出しを 請求してみましょう。

資金を払い出したい出費について、 金額・支払先・領収書等の日付など をアプリで入力してみましょう。領 収書等の提出は、アプリ上のカメラ からかんたんに行えます。

| 00:00 請求書新担作成                    | 49= |
|----------------------------------|-----|
| ◇閉じる 三菱太郎                        | 請求  |
| 金額<br>¥9,800                     | 1   |
| 支払先<br><b>三菱病院</b>               | 1   |
| 請求者名<br>三菱 一郎                    | A   |
| 領収書等の日付<br>2019 × 年 3 × 月 30 × B |     |
| カテゴリー<br>斎病院                     | >   |
| 払出先口座<br>ミツビシ イチロウ               | >   |
| <sub>メモ</sub><br>お父さんの治療費        | >   |
| 領収書等の添付                          |     |
|                                  |     |

#### 閲覧者を 招待してみましょう。

ロ座の様子を見守ってくれる「閲覧 者」は、アプリでいつでも何人でも 招待することができます。招待の手 続きも、アプリからすぐに行えます。

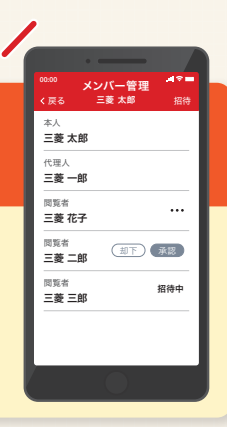

### よくあるご質問

#### **Q** アプリの動作環境を教えてください。

- A iOS10以上、Android5以上です。
- **Q** Eメールアドレス、ログイン用パスワードを入力しましたが、 次の画面へ進めません。どうすればいいですか。
- ▲「個人情報のお取扱い」および「アプリ利用規定」への同意も必要です。 それぞれの項目をタップして内容をご確認のうえ、「同意する」ボタンをタップしてください。
- Q 認証コードを通知するメールが届かないのですが、 どうすればいいですか。
- ▲ 迷惑メール対策等でアドレスおよびドメイン指定受信をご利用の場合は 「@tsukaete-anshin.tr.mufg.jp」からのメールを受け取れるように設定<sup>(\*)</sup>してください。 設定後、認証コード入力画面の「認証コードを再送」をタップしてください。 ※設定方法はお使いの機種の取扱説明書、携帯電話会社のウェブサイト等でご確認ください。
- Q お客さま専用QRコードを読み取ったら、 「このQRコードは無効またはすでに使用済みです。」 と表示されました。どうすればいいですか。
- ▲ QRコードが有効期限切れなどの理由で、使用できなくなっています。 下記フリーダイヤルまたは取扱店へご連絡いただき、再発行をご依頼ください。
- Q スマートフォンを機種変更するとき、何か手続きが必要ですか。
- A 新しいスマートフォンにアプリをダウンロードし、古いスマートフォンで使用していた Eメールアドレス(ID)とパスワードを入力し、再ログインしてください。
- Q Eメールアドレスを変更しました。何か手続きが必要ですか。
- A「アカウント設定」の「アカウント情報」から、 新Eメールアドレス(ID)への変更手続きを行ってください。

### 「つかえて安心アプリ」についてのお問い合わせは、 お電話でも承っております。

三菱 UFJ 信託銀行 お問い合わせフリーダイヤル

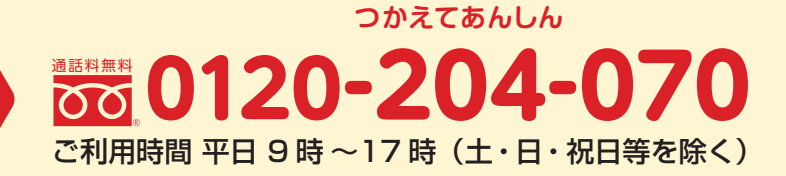